How to put a credit transaction in the app "Credit Card Expense"

- 1. Go to tap "Expense"
- 2. Press "+ " button
- 3. Insert your expense information and photos in the form.
- 4. Press "Save"

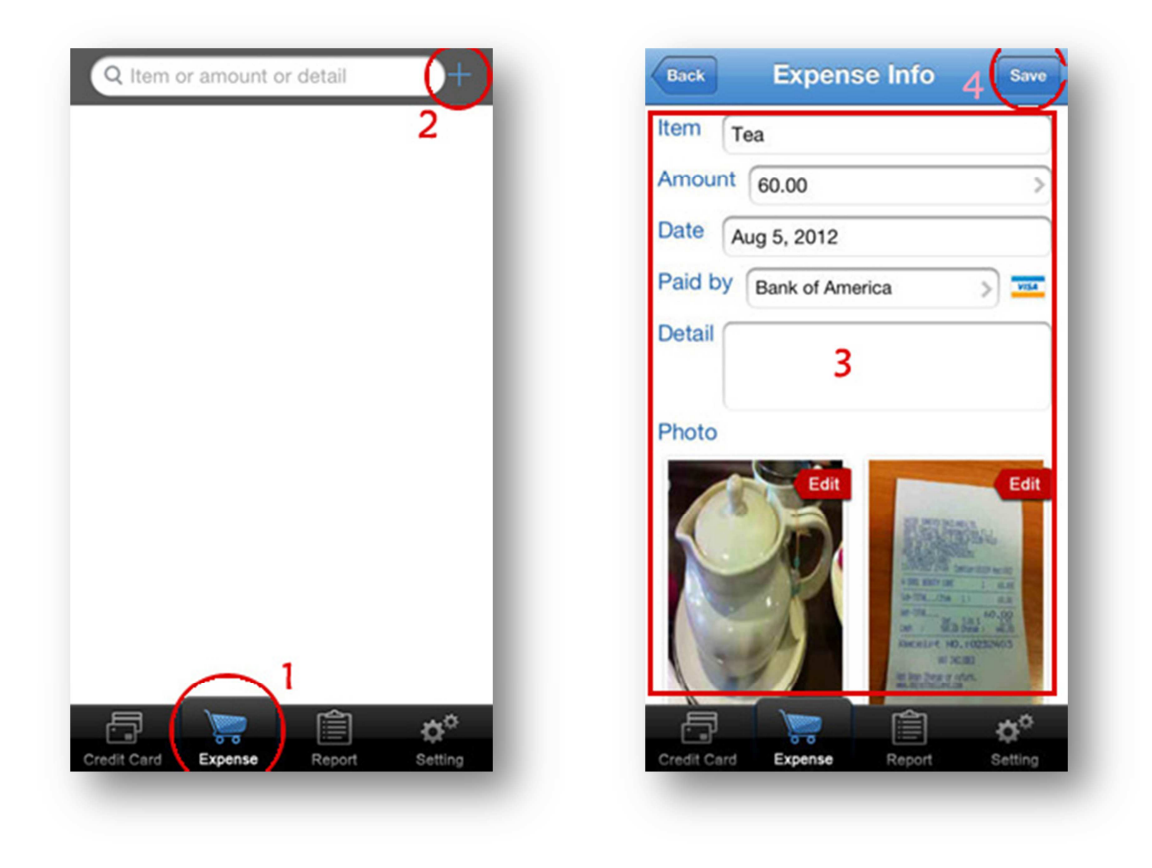